## Lathund digitala matchprotokoll - Liverapportering

Från och med säsongen 2025/26 ska samtliga matcher som administreras av SIBF liverapporteras i **Mitt iBIS. Detta innebär att de fysiska matchprotokollen försvinner och ersätts av digitala matchprotokoll via** <u>https://mittibis.innebandy.se</u>

För fullständig information se följande länk till SIBF:s hemsida: https://www.innebandy.se/ibis-appen/mittibisinnebandyse

Nedan följer en lathund med de viktigaste momenten. Denna kan med fördel skrivas ut och placeras i sekretariatet i samband med match.

## 1. Logga in – hemmalaget/sekretariatet

Använd en dator, läsplatta eller mobiltelefon och öppna en webbläsare och skriv in adressen https://mittibis.innebandy.se

Hemmaledaren använder sina vanliga inloggningsuppgifter till iBIS för att logga in och välja dagens match i listan.

Välj "**dela matchen**" innebär att hemmaledaren vill dela ut behörigheten till en annan person som agerar ombud för hemmaledaren för att rapportera händelser och resultat i matchen t.ex. till sekretariatet eller när föräldrar/ledare ska vara rapportör vid matchen.

Använd gärna inloggningskoden för att komma in på matchen. Hemmaledaren ser koden via knappen "dela matchen". Alternativt kan sekretariatet scanna QR-koden för att logga in.

## 2. Matchtrupper

| Spelare (9) Ledare (2)                                         |
|----------------------------------------------------------------|
| Glöm inte att matchtruppen måste fastställas innan matchstart. |
| Fastställ matchtrupp                                           |
|                                                                |
| Lägg till spelare ~                                            |

Båda lagens ledare ska lägga in samt fastställa sina matchtrupper inkl. startande målvakt och lagkapten i **Mitt iBIS.** 

## OBS! Det går inte att starta matchen om detta inte är gjort.

Notera att man fortfarande kan ta ut samt fastställa truppen i vanliga iBIS.

Sekretariatet/rapportören kan i **Mitt iBIS** ändra i båda matchtrupperna t.ex. lägga till/ta bort spelare, ändra nummer, position, kapten samt startformation (femmor).

Tillse att alltid ha ett tomt, fysiskt matchprotokoll redo i sekretariatet att användas vid oförutsedda händelser som t.ex. att internet slutar att fungera.

- 3. Starta matchen
- a. Klicka på "liverapportera matchen".

| Liverapportera matchen            | > |
|-----------------------------------|---|
| Matchtrupp                        | > |
| Resultat, händelser och statistik | > |
| Domare / Kontaktpersoner          | > |

b. Klicka på "Starta period 1" och lägg därefter in matchhändelser varefter de inträffar.

| Redigera matchtrupper     |
|---------------------------|
| Starta period 1           |
| Lägg till matchhändelse - |

Om matchen inte kan startas kan det bero på att något av lagen inte har fastställt sin matchtrupp.

- c. Fortsätt sedan som vanligt med att rapportera händelser, avsluta & starta nya perioder samt avsluta matchen, precis såsom i vanliga iBIS.
- d. Innan ni **Godkänner Matchprotokollet**, dubbelkolla att alla händelser är korrekta. Efter att matchprotokollet har godkänts går det inte att ändra något (likt vanliga iBIS).

Ledare i båda lagen (krav förbundsserier), domare samt rapportör/ombud ska godkänna protokollet.

Rapportör/ombud godkänner protokollet direkt. Ledare och domare loggar in på https://mittibis.innebandy.se från respektive inlogg och godkänner protokollet.